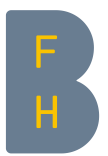

# Créer des dossiers

### But

Vous apprenez dans ce chapitre comment

- 1. créer des dossiers
- 2. ajouter des fichiers dans un dossier
- 3. créer un sous-dossier

### Créer des dossiers

Activez d'abord le mode édition en cliquant sur «Activer le mode édition» (Illustration 1).

| R spécialisée bernoise Ar                     | Activer le mode édition | Accès direct + | Français (fr) 🕶 | - | 🏴 Tina Teacher 🔔 🝷      |
|-----------------------------------------------|-------------------------|----------------|-----------------|---|-------------------------|
| HdEL Cours modele                             |                         |                |                 |   |                         |
| Accueil Mes cours Met HdEL Cours modele       |                         |                |                 |   | Activer le mode édition |
| Navigation                                    |                         |                |                 | _ |                         |
| Accueil  Tableau de bord                      |                         |                |                 |   |                         |
| Pages du site     Section 1     Mes cours     |                         |                |                 |   |                         |
| HdEL Cours modele     Participants     Badges |                         |                |                 |   |                         |

Illustration 1: Activer le mode édition

Cherchez ensuite dans le cours, une section dans laquelle vous voulez créer un dossier et appuyez sur «Ajouter une activité ou une ressource» (Illustration 2).

| F<br>spécialisée bernoise<br>H                                                             |             |                       | Quitter le mode édition Accès direct + Fra                            | ançais (fr) • 🖪 🏴 Tina Teacher 🗕 •                                                  |
|--------------------------------------------------------------------------------------------|-------------|-----------------------|-----------------------------------------------------------------------|-------------------------------------------------------------------------------------|
| HdEL Cours mode                                                                            | le          |                       |                                                                       |                                                                                     |
| Accueil Mes cours HdEL C                                                                   | ours modele |                       |                                                                       | Quitter le mode édition                                                             |
| Navigation                                                                                 | \$ 0·       | 🕈 🖶 Annonces 🥢        | Modifier -<br>Modifier - 🧘<br>🕂 Ajouter une activité ou une ressource | Fichiers personnels                                                                 |
| Tableau de bord     Pages du site     Mes cours                                            |             | 🍄 Section 1 🥜         | Modifier <del>v</del>                                                 | Gérer les fichiers personnels                                                       |
| <ul> <li>HdEL Cours modele</li> <li>Participants</li> <li>Badges</li> <li>Notes</li> </ul> |             | 🍄 🖆 Premier fichier 🥒 | Modifier -<br>- Ajouter une activité ou une ressource                 | Courriel                                                                            |
| <ul> <li>Généralités</li> <li>Section 1</li> </ul>                                         |             | Section 2 //          | Modifier <del>-</del>                                                 |                                                                                     |
| <ul> <li>Section 2</li> <li>Section 3</li> <li>Section 4</li> </ul>                        |             |                       | + Ajouter une activité ou une ressource                               | Ecrire un nouveau message<br>Signatures<br>Voir les brouillons<br>Voir l'historique |

Illustration 2: Page de cours en mode édition - Ajouter une activité ou une ressource

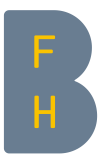

Dans le menu dépliant qui s'ouvre, «Ajouter une activité ou une ressource» (Illustration 3), choisissez l'option «Dossier».

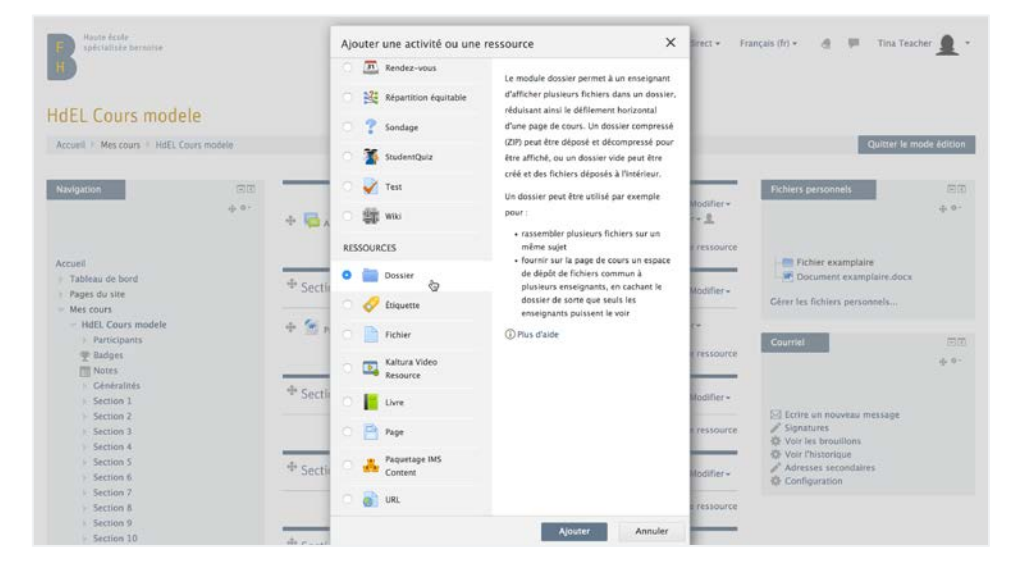

Illustration 3: «Ajouter une activité ou une ressource»

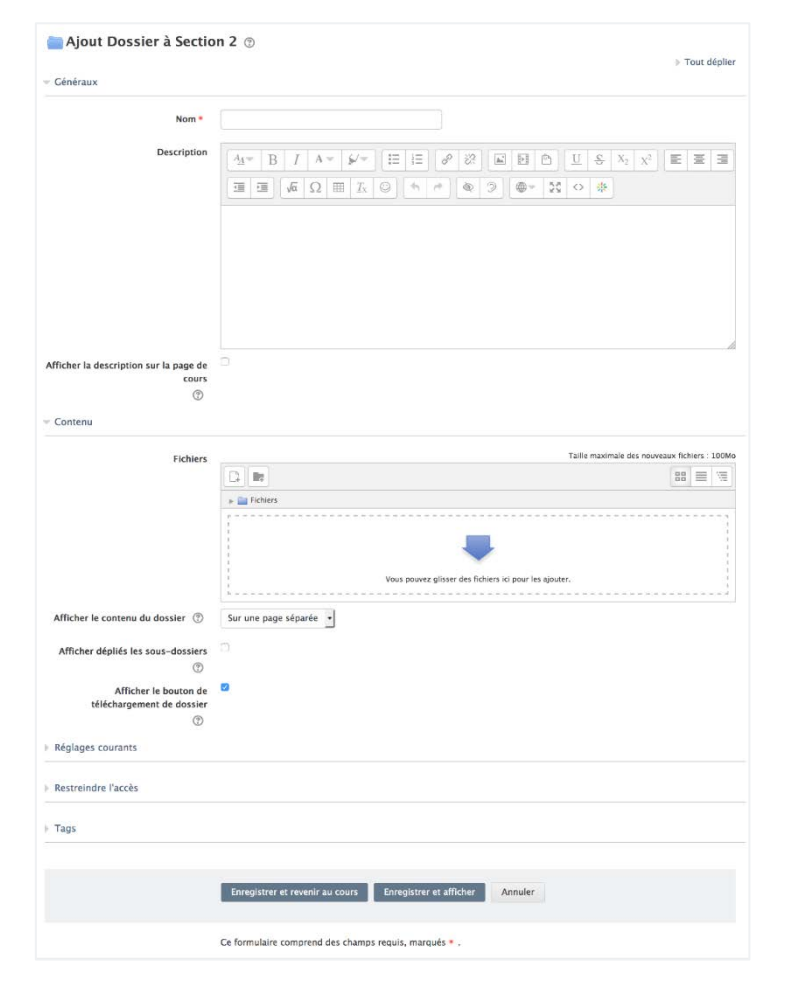

Le formulaire «Ajouter Dossier» apparaît (Illustration 4).

Illustration 4: Formulaire «Ajouter Dossier»

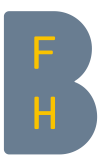

Remplissez le champ obligatoire «Nom» - ce nom apparaît ensuite comme lien sur la page du cours et cliquez «Enregistrer et revenir au cours».

| 🕈 👼 Annonces 🖉        | Modifier <del>-</del><br>Modifier <del>-</del> |
|-----------------------|------------------------------------------------|
|                       | - Ajouter une activité ou une ressourc         |
| 🍄 Section 1 🧪         | Modifier <del>-</del>                          |
| 🕀 🙍 Premier fichier 🖉 | Modifier <del>-</del>                          |
|                       | + Ajouter une activité ou une ressourc         |
| Section 2             | Modifier <del>-</del>                          |
| 🕈 🚞 Dossier 🖉         | Modifier <del>-</del>                          |
| ĸ                     | 🕂 Ajouter une activité ou une ressourc         |

Illustration 5: Page de cours avec nouveau dossier

Vous voyez ensuite sur la page de cours le dossier nouvellement créé (Illustration 5).

#### Ajouter des fichiers dans un dossier

Si vous voulez ajouter un fichier dans un dossier, cliquez en mode édition sur Modifier  $\rightarrow$  Paramètres (Illustration 6).

| * Section 2 🖉 |                   | Modifi             | er▼   |
|---------------|-------------------|--------------------|-------|
| 🕈 🚞 Dossier 🖉 |                   | Modifier -         |       |
|               | h Alaut           | amètres            | IFC   |
|               | → Dép             | placer à droite    | - IIC |
| Continn 3     | © Cac             | her                |       |
|               | C <sub>0</sub> Du | oliquer            | r-    |
|               | 🕂 Ajout 💁 Att     | ribution des rôles | Jrc   |
|               | × Sup             | primer             |       |
| Section 4     |                   | Modifi             | erv   |

Illustration 6: Dossier  $\rightarrow$  Modifier  $\rightarrow$  Paramètres

Le formulaire «Modifier Dossier» est de nouveau ouvert. Vous pouvez rajouter un fichier en cliquant sur l'interface «Ajouter...» (Illustration 7) ou par glisser / déposer.

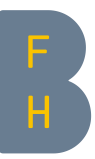

| - Contenu                          |                                                             |             |          |      |
|------------------------------------|-------------------------------------------------------------|-------------|----------|------|
| Fichiers                           | Taille maximale des no                                      | uveaux fich | iers : 1 | 00Mo |
|                                    |                                                             | 88          | ≡        | 1    |
|                                    | vay<br>▶                                                    |             |          |      |
|                                    | 1                                                           |             |          |      |
|                                    |                                                             |             |          |      |
|                                    | 1<br>Vous nouvez plisser des fichiers ici pour les ajouter. |             |          |      |
|                                    | 1                                                           |             |          | - 1  |
| Afficher le contenu du dossier     | Sur une page séparée •                                      |             |          |      |
| Afficher dépliés les sous-dossiers |                                                             |             |          |      |

Illustration 7: Formulaire «Ajouter dossier» > Ajouter fichier

Cliquez sur l'interface «Enregistrer et revenir au cours» pour revenir à la page de cours.

Si vous cliquez maintenant sur le nom du dossier, vous découvrirez sur une nouvelle page le(s) fichier(s) que vous venez d'ajouter (Illustration 8).

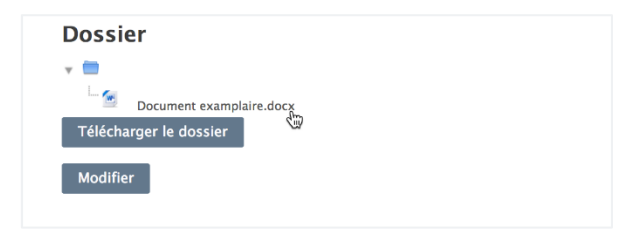

Illustration 8: Dossier contenant des fichiers

Vous pouvez continuer à modifier le dossier en cliquant sur l'interface «Modifier». Vous pouvez revenir sur la page de cours via la barre de navigation ou par le bloc «Navigation».

## Créer un sous-dossier

Si vous voulez ajouter des sous-dossiers à votre dossier, cliquez en mode édition sur Modifier  $\rightarrow$  Paramètres (Illustration 6).

Le formulaire «Ajouter Dossier» s'ouvre à nouveau. Vous pouvez maintenant insérer des sousdossiers en cliquant sur l'interface «Créer un dossier» (illustration 7).

|  |                         | 88 🗏 🖄 |
|--|-------------------------|--------|
|  | ► Fict-Créer un dossier |        |
|  |                         |        |
|  |                         |        |
|  |                         |        |
|  | Document                |        |

Illustration 9: «Ajouter dossier» > Créer un sous-dossier

Cliquez maintenant sur l'interface «Enregistrer et revenir au cours» ; vous voyez sur une nouvelle page les sous-dossiers que vous venez d'insérer dans le dossier (Illustration 10).

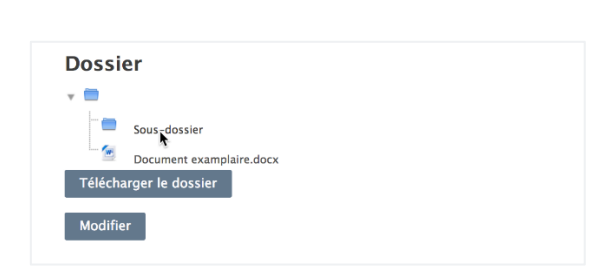

Illustration 10: Dossier avec nouveau sous-dossier

Vous pouvez continuer à modifier le dossier en cliquant sur l'interface «Modifier». Vous pouvez revenir sur la page de cours via la barre de navigation ou par le bloc «Navigation».